# Process Flow for NEFT / RTGS payment

Step 1: Go to the R-WAP site – <u>https://rights.kfintech.com/callmoney</u> and click on the tab "**Pay using R-WAP**"

| Reliance Industries Ltd X | +                                                           |                                        |                                                                                       | ¢     | - | 0 | × |
|---------------------------|-------------------------------------------------------------|----------------------------------------|---------------------------------------------------------------------------------------|-------|---|---|---|
| ← → C                     | n/callmoney/                                                |                                        |                                                                                       | 0, \$ | 8 | * | a |
|                           |                                                             | <b>KFINTECH</b>                        |                                                                                       |       |   |   |   |
|                           |                                                             | Reliance                               |                                                                                       |       |   |   |   |
|                           | 2021 @9.00 AM and closes on November 29, 202                | 1 @5.00 PM                             |                                                                                       |       |   |   |   |
|                           | Final Call Notice / Reminder<br>cum Final Call Notice       | Pay using R-WAP                        | <b>Process Flow for NEFT and<br/>RTGS transfers</b><br>Download the FAQ document here |       |   |   |   |
|                           |                                                             |                                        | <u>_</u>                                                                              |       |   |   |   |
|                           | ?<br>Frequently Asked Questions<br>On Second and Final Call | Frequently Asked Questions<br>on R-WAP | FAQ for Shareholders who<br>have not paid the First Call                              |       |   |   |   |

Step 2: Provide necessary confirmations by ticking the 4 boxes and click on Proceed

| Industries Limited<br>Registered and Corporate Office: 3rd Floor, Marc Chambers VI, 222, Nariman Point, Mumbai 400 021<br>Telephone: +91 (22) 3555 5000; Fax: +91 (22) 2204 2268; Website: www.rl.com<br>E-mail: rwscoricreations@pril.com; rit.alimonerg@kfintech.com<br>Corporate Identity Number: L17110MH1973PLC019786                                                                                                    |  |  |  |  |  |
|----------------------------------------------------------------------------------------------------|--|--|--|--|--|
| Last date for making payment – November 29, 2021       Download Final Call Notice / Reminder cum Final Call Notice / Reminder cum Final Call Notice         Please refer to Final Call Notice / Reminder cum Final Call Notice dated November 12, 2021 issued to the holders of partly paid-up equity shares         I have read and understood all terms and conditions mention in the Final Call Notice / Reminder cum Final Call Notice         DISCLENTINER |  |  |  |  |  |
| Payment from third party bank accounts/FCNR Account is NOT permissible on this platform and will be rejected                                                                                                    |  |  |  |  |  |

Step 3: Enter your DP ID and Client ID and click on Submit

| CONFIRMATION DETAILS                   |                        |  |
|----------------------------------------|------------------------|--|
|                                        |                        |  |
| Please enter your Beneficiary Acco     | nt details to proceed: |  |
| Enter DPID Client ID *(Electronic) (#) |                        |  |

Step 4: Enter your mobile number and click on Send OTP

| Industries Limited  MOBILE VERIFICATION  Enter Mobile No. *  Indian Mobile Numbers Only |                                                                 | S LIMITED - SECOND AND FINAL CALL PAYMENT |  |
|-----------------------------------------------------------------------------------------|-----------------------------------------------------------------|-------------------------------------------|--|
| Indian Mobile Numbers Only                                                              | Industries Limited<br>MOBILE VERIFICATION<br>Enter Mobile No. * |                                           |  |
| SEND OTP                                                                                | * Indian Mobile Numbers Only<br>SEND OTP                        |                                           |  |

Step 5: Enter the OTP received on your mobile and click 'Validate OTP'

Step 6: Enter your PAN number and click Proceed

| Enter PAN * | Reliance<br>Industries Limited | RELIANCE INDUSTRIES LIMITED - SECOND AND FINAL CALL PAYMENT |
|-------------|--------------------------------|-------------------------------------------------------------|
|             | Enter PAN *                    | PROCEED                                                     |

Step 7: Check your holding particulars and Bank details. In case you wish to change the bank particulars click on 'Add/Change Bank details'

| DEMAT ACCOUNT : 12081600XXXXXXXX         SHAREHOLDERS INFORMATION AS ON RECORD DATE 10.11.2021:         Name of the Shareholder       No. of Rs. 5/- Parthy Paid-Up Equity Shares held on call record date         5         Total Amount to be Paid         3142.50         VOUR BANK PARTICULARS AS PER THE RECORDS         Bank Account Number         ************************************                                                                                                    | DEMAT ACCOUNT : 12081600XXXXXXXXXXXXXXXXXXXXXXXXXXXXXXXXXX                                                                                                    | es Limited                                              |                                                                         |  |  |  |
|----------------------------------------------------------------------------------------------------|----------------------------------------------------------------------------------------------------|---------------------------------------------------------|-------------------------------------------------------------------------|--|--|--|
| SHAREHOLDERS INFORMATION AS ON RECORD DATE 10.11.2021:         Name of the Shareholder       No. of Rs. 5/- Partly Paid-Up Equity Shares held on call record date:         5       5         Total Amount to be Paid       S         3142.50       CLICK HERE FOR PARTIAL PAYMENT         YOUR BANK PARTICULARS AS PER THE RECORDS       Bank Name         ***********8916       STATE BANK OF INDIA         IFSC Code       SIN0012009         Young Net Banking       Pay using UP         Pay using NET PARTICULARS       Pay using NET/RTICS | SHAREHOLDERS INFORMATION AS ON RECORD DATE 10.11.2021:     Name of the Shareholder     No. of Rs. 5/- Partly Paid-Up Equity Shares held on call record date     5     Total Amount to be Paid     312.50     CUCK HERE FOR PARTIAL PAYMENT        YOUR BANK PARTICULARS AS PER THE RECORDS     Bank Account Number     State BANK OF INDIA     For Code   SIND012009   ADD/CHANGE BANK DETAILS        ADD/CHANGE BANK DETAILS                 In case the amount that you wish to pay exceeds the UPI limit tas per NPCI or Net banking limit of your bank, please make payments in                                                    |                                                         | DEMAT ACCOUNT : 12081600XXXXXXXXXXXXXXXXXXXXXXXXXXXXXXXXXX              |  |  |  |
| Name of the Shareholder       No. of Rs. 5/- Partty Paid-Up Equity Shares held on call record date         5       5         Total Amount to be Paid       5         3142.50       CLICK HERE FOR PARTIAL PAYMENT         VOUR BANK PARTICULARS AS PER THE RECORDS       Bank Name         statte Bank OF INDIA       Statte BANK OF INDIA         IFSC Code       SBIN0012009         Vausing NET Ranking       Pay using UPI         Pay using NET/RTICS       Pay using UPI                                                                   | Name of the Shareholder       No. of Rs. 5/- Partly Paid-Up Equity Shares held on call record date         5       5         Total Amount to be Paid       5         3142.50       CLICK HERE FOR PARTIAL PAYMENT         VOUR BANK PARTICULARS AS PER THE RECORDS       Bank Name         ********8916       STATE BANK OF INDIA         IFSC Code       STATE BANK OF INDIA         *BIN0012009       ADD/CHANGE BANK DETAILS         * Pay using NE Banking       Pay using NE FLYIETS         In case the amount that you wish to pay exceeds the UPI limit as per NPCI or Net banking limit of your bank, please make payments in | SHAREHOLDERS INFORMATION AS ON RECORD DA                | ATE 10.11.2021:                                                         |  |  |  |
| Total Amount to be Paid         3142.50         CLICK HERE FOR PARTIAL PAYMENT         YOUR BANK PARTICULARS AS PER THE RECORDS         Bank Account Number         *******************8916         IFSC Code         SBIN0012009         ADD/CHANGE BANK DETAILS         Pay using NET Pay using NET/RTICS                                                                                                    | Total Amount to be Paid         3142.50         CLICK HERE FOR PARTIAL PAYMENT         VOUR BANK PARTICULARS AS PER THE RECORDS         Bank Account Number       Bank Name         ************************************                                                                                                    | Name of the Shareholder                                 | No. of Rs. 5/- Partly Paid-Up Equity Shares held on call<br>record date |  |  |  |
| YOUR BANK PARTICULARS AS PER THE RECORDS         Bank Account Number       Bank Name         ************************************                                                                                                    | YOUR BANK PARTICULARS AS PER THE RECORDS         Bank Account Number       Bank Name         ************************************                                                                                                    | Total Amount to be Paid<br>3142.50                      | CLICK HERE FOR PARTIAL PAYMENT                                          |  |  |  |
| Bank Account Number     Bank Name       ************************************                                                                                                    | Bank Account Number     Bank Name       ************************************                                                                                                    | YOUR BANK PARTICULARS AS PER THE RECORDS                |                                                                         |  |  |  |
|                                                                                                    |                                                                                                    | Bank Account Number                                     | Bank Name                                                               |  |  |  |
| IFSC Code SBIN0012009 ADD/CHANGE BANK DETAILS Pay using Net Banking Pay using UPI Pay using NEFT/RTGS                                                                                                    | IFSC Code SBIN0012009 Pay using Vet Banking Pay using UPI Pay using NEFT/RTGS In case the amount that you wish to pay exceeds the UPI limit as per NPCI or Net banking limit of your bank, please make payments in                                                                                                    | ************8916                                        | STATE BANK OF INDIA                                                     |  |  |  |
| SBIN0012009 ADD/CHANGE BANK DETAILS Pay using Net Banking Pay using UPI Pay using NEFT/RTGS                                                                                                    | SBIN0012009       ADD/CHANGE BANK DETAILS         Pay using Net Banking       Pay using UPI         Pay using NetF1/RTGS       In case the amount that you wish to pay exceeds the UPI limit as per NPCI or Net banking limit of your bank, please make payments in                                                                                                    | IFSC Code                                               |                                                                         |  |  |  |
| Pay using Net Banking Pay using UPI Pay using NEFT/RTGS                                                                                                    | Pay using Net Banking Pay using UPI Pay using NEFT/RTGS In case the amount that you wish to pay exceeds the UPI limit as per NPCI or Net banking limit of your bank, please make payments in                                                                                                    | SBIN0012009                                             | ADD/CHANGE BANK DETAILS                                                 |  |  |  |
|                                                                                                    | In case the amount that you wish to pay exceeds the UPI limit as per NPCI or Net banking limit of your bank, please make payments in                                                                                                    | Pay using Net Banking Pay using UPI Pay using NEFT/RTGS |                                                                         |  |  |  |

#### Step 7A: Where bank details are to be changed

Confirm that payment is not being made from 3<sup>rd</sup> party bank account by clicking the box

| ank Account Number         Bank Name           ***********8916         STATE BANK OF INDIA |                                                                                           |  |  |  |
|--------------------------------------------------------------------------------------------|-------------------------------------------------------------------------------------------|--|--|--|
|                                                                                            |                                                                                           |  |  |  |
| SBIN0012009 ADD/CHANGE BANK DETAILS                                                        |                                                                                           |  |  |  |
| Pay using Net Banking Pay using UPI Pay using NEFT/RTGS                                    |                                                                                           |  |  |  |
| In case the amount that you wish to pay excee                                              | teds the UPI limit as per NPCI or Net banking limit of your bank, please make payments in |  |  |  |
|                                                                                            |                                                                                           |  |  |  |
| tranches on RWAP.                                                                          |                                                                                           |  |  |  |
| tranches on RWAP.                                                                          |                                                                                           |  |  |  |

Step 8: Click on 'Pay using NEFT / RTGS' and fill in your bank details namely

- (i) Name of the 1<sup>st</sup> holder of the Bank Account
- (ii) IFSC Code
- (iii) Bank name
- (iv) Bank account number
- (v) Mode of holding (Single or joint)
- (vi) In case of joint holding select your level of holding namely First holder / second holder

In case you are not First Holder, submit scanned copy of cancelled cheque with your name printed on the same

Click on the box to allow penny drop and then click Proceed

| Please keep scan copy of cancelled cheque w                               | vith name printed on it hand | dy.                               |                             |
|---------------------------------------------------------------------------|------------------------------|-----------------------------------|-----------------------------|
| Pay Using O Net Banking O UPI  NEFT                                       | /RTGS                        | Name of 1st Holder of the B       | ank Account                 |
| SAVINGS                                                                   | ~                            | Rapic Name                        |                             |
|                                                                           |                              |                                   |                             |
| Bank Account Number                                                       |                              | Re-Enter Bank Account Num         | ber                         |
| Mode of Holding                                                           |                              | In case of Joint, Please select   | t your holding level        |
| Single                                                                    | ~                            | First                             | ~                           |
| In case you are not the first holder submit and Images. Max file size 5MB | a copy of cancelled cheque   | with your name printed on it to p | roceed for payment Only PDF |
|                                                                           |                              |                                   | Choose file                 |
| I hereby authorize credit of Re. 1/- for                                  | Bank account validation      |                                   |                             |

Step 9: Please read 'Terms and Conditions' and then click 'Proceed with NEFT / RTGS'

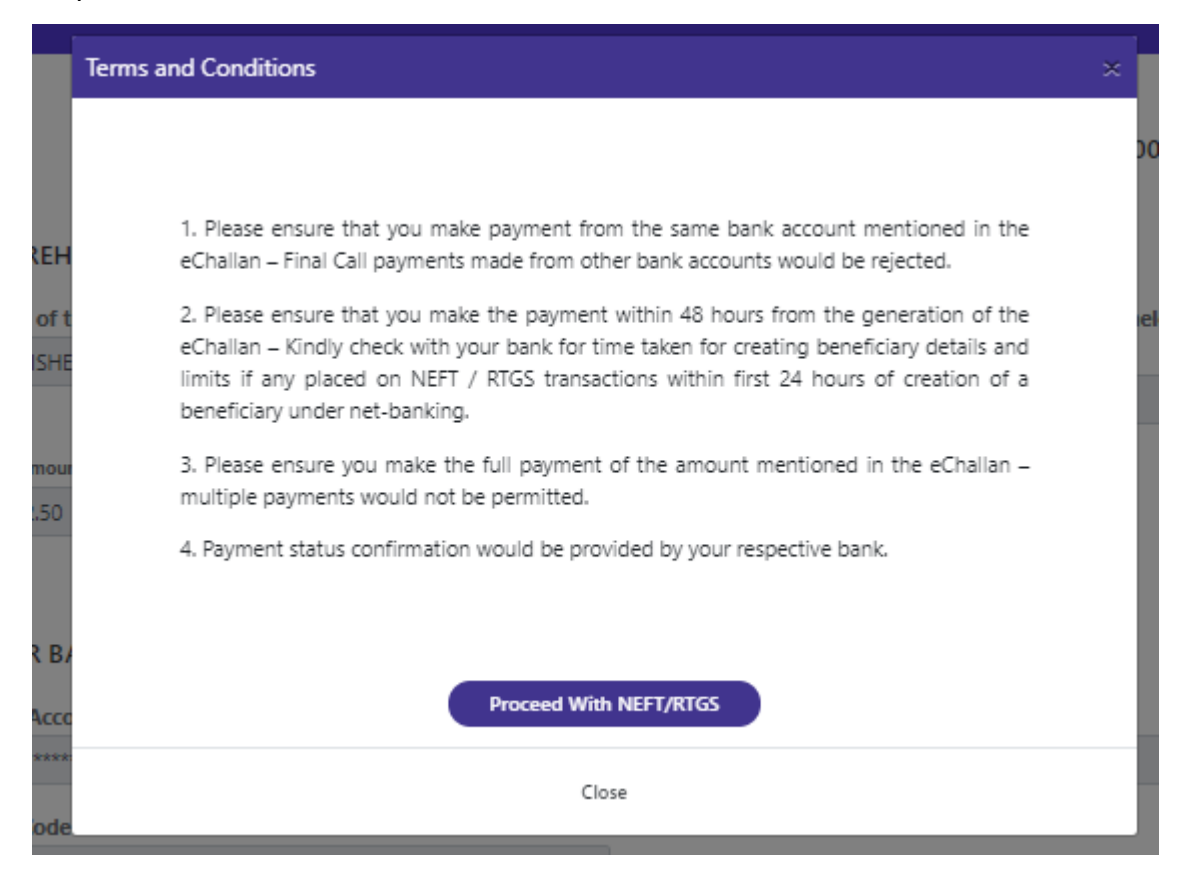

## Step 10: Please confirm payment particulars and click 'Proceed to Payment'

| 1       | Payment Options ×                      |   |  |  |  |  |
|---------|----------------------------------------|---|--|--|--|--|
|         | Bank Name STATE BANK OF INDIA          |   |  |  |  |  |
|         | Bank Account Number ********891        |   |  |  |  |  |
| -       | Payment Mode NEFT/RTGS                 |   |  |  |  |  |
| E       | Number of Partly Paid-up Equity Shares | 5 |  |  |  |  |
|         | Payment Amount (Rs.) 3142.50           |   |  |  |  |  |
| ur<br>) | Proceed to Payment                     |   |  |  |  |  |
|         | Close                                  |   |  |  |  |  |

Step 11: You would receive a eChallan with the following details

- a) NEFT / RTGS amount
- b) Unique Beneficiary A/c number cannot be duplicated.
- c) Beneficiary IFSC Code
- d) Beneficiary Bank

The Challan shall also carry particulars of your bank account from where the payment is to be made. Please ensure that payment is made from same account

Please ensure payment is made within 48 hours

| Reliance<br>Industries Limite<br>Growthic Life                                                                                                    | ि Rei<br>त                                                                                                    | lance Industries Limited<br>Tetel Amount Due |                                        |  |  |  |
|----------------------------------------------------------------------------------------------------|----------------------------------------------------------------------------------------------------|----------------------------------------------|----------------------------------------|--|--|--|
| NEFT/RTGS Detail                                                                                                    | s                                                                                                    |                                              |                                        |  |  |  |
| Schoficiary Name:                                                                                                    | Reliance Industries Limi                                                                                                    | ted Online EPT                               |                                        |  |  |  |
| NEFT/RTGS Amount:                                                                                                    | 3142.50<br>(Do not round off amou                                                                                                    | nt)                                          |                                        |  |  |  |
| Seneficiary<br>A/C No:                                                                                                    | BDSKWEF70409099284<br>(Applicable only for this                                                                                                    | transaction. First seven characters          | are alphabets, rest are numbers)       |  |  |  |
| Seneficiary<br>1/SC:                                                                                                    | CITIO100000<br>(5th character is sero)                                                                                                    |                                              |                                        |  |  |  |
| Seneficiary<br>Sank:                                                                                                    | CITIBANK<br>D.N. Roed, Port, Mumbe                                                                                                    |                                              |                                        |  |  |  |
| Challan Details                                                                                                    |                                                                                                    |                                              |                                        |  |  |  |
| Challen Creation Date                                                                                                    | :: 13/11/2021                                                                                                    | Recommended transfer within: 2               | days of challen creation               |  |  |  |
| 175C: 551N0012009                                                                                                    | 160                                                                                                    | Sonk Name: STATE SANK OF IND                 | ca                                     |  |  |  |
| Terms & condition                                                                                                    | s:                                                                                                    |                                              |                                        |  |  |  |
| 1. 1/We will exact<br>required cervic                                                                                                    | ute NEFT/RTSS from my/our<br>te may not be rendered.                                                                                                    | bank within 2 days of creating this slip     | , post which funds may be refunded and |  |  |  |
| <ol> <li>Beneficiary Account Number mentioned in this Challan silo is applicable for current transaction only. For any other or new<br/>transaction, kindly initiate a new transaction workflow from merchant/swebsite only.</li> </ol>                    |                                                                                                    |                                              |                                        |  |  |  |
| <ol> <li>NEFT/RTGS sh<br/>requesting you<br/>other mode for</li> </ol>                                                                                                    | <ol> <li>METOMOUS should be initiated by using person to person bank account transfer only (244) mode only). In case you are requesting your bank branch to initiate NETOMOUS on your bank, it must be specifically using ARM, it mode only. Using any other mode for transfer of funds will be transfer all not will be devices will not be undered.</li> </ol> |                                              |                                        |  |  |  |
| <ol> <li>NEFT/RTGS transfer amount should be an exact match with transaction amount mentioned on this silo (including pairs).<br/>Do not round off the transfer amount even for the second decimal place.</li> </ol>                                       |                                                                                                    |                                              |                                        |  |  |  |
| <ol> <li>1/He will not initiate multiple NEFT/RTGS by bracking the amount in more than one part. Such EFTs will be treated as<br/>invalid transactions and negated service will not be delivered.</li> </ol>                                               |                                                                                                    |                                              |                                        |  |  |  |
| <ol> <li>NGF7/KTG5 should be initiated from the sender's bank account only as any refund/revental will be credited in the same<br/>bank account.</li> </ol>                                                                                                |                                                                                                    |                                              |                                        |  |  |  |
| <ol> <li>It is sender's responsibility to ensure that the bank account is enabled for incoming NGFT/KTGS in case of infunds.</li> <li>A nominal amount may be charged to the sender towards refund propaging for invalid transmissor / Sefunds.</li> </ol> |                                                                                                    |                                              |                                        |  |  |  |
|                                                                                                    | and they are charged to the t                                                                                                    | and a second second second region of         |                                        |  |  |  |
|                                                                                                    |                                                                                                    |                                              | BillD 05k                              |  |  |  |
| UNe (conder) have read, understood and accepted by University LeondRiver:                                                                                                    |                                                                                                    |                                              |                                        |  |  |  |
| 4 ywe genner y haw mea, understood wy accessed with the second provide Accessions:                                                                                                    |                                                                                                    |                                              |                                        |  |  |  |
|                                                                                                    |                                                                                                    | Save as PDF Print                            |                                        |  |  |  |

In case you wish to receive the eChallan over email click the box at the end of the eChallan and provide your email id

## Step 12:

In case you have net-banking facility:

- a) Please go to your net-banking page and create a new beneficiary for NEFT / RTGS transfers using the beneficiary details as provided in the eChallan
- b) Once the beneficiary is activated and subject to any restrictions placed by your bank for NEFT / RTGS transfer within first 24 hours, you may proceed and make the payment of Second and Final Call immediately on creation of the beneficiary

### c) <u>In case of any restrictions on transfers within first 24 hours, please wait and</u> <u>make a single payment post the restriction period as the Beneficiary Account</u> <u>details are unique for a single transaction</u>

In case you do not have net-banking facility:

- a) Go to your bank and request for making NEFT /RTGS payment by filling and submitting NEFT/RTGS transfer forms
- b) Fill in beneficiary details as provided in eChallan and make the transfers